#### About cache clear

Sumitomo Heavy Industries Construction Cranes Co., Ltd.

### 1 Introduction

1.1 About this runbook

Due to the update of the website and system, the past history remains as a cache in the web browser, and it may not be displayed properly.

In that case, it can be solved by deleting the cached information on the web browser, so this runbook will guide you through the operation method.

### 1.2 Usage environment

We have confirmed the operation of this system in the following environment at the time of creating this runbook.

OS : Microsoft Windows 10 Web browser : Microsoft Edge(Chromium), Internet Explorer 11, Google Chrome, Firefox

### 1.3 Detailed web browser operation

Please check the website of each web browser provider.

## 2 Method of operation

## 2.1 Microsoft Edge

1) Click " … " at the top right of the window.

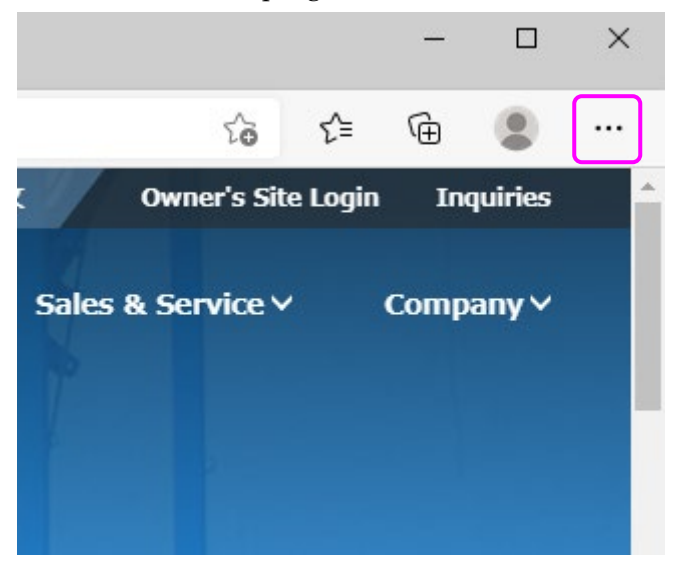

2) Click "Settings" from the displayed menu.

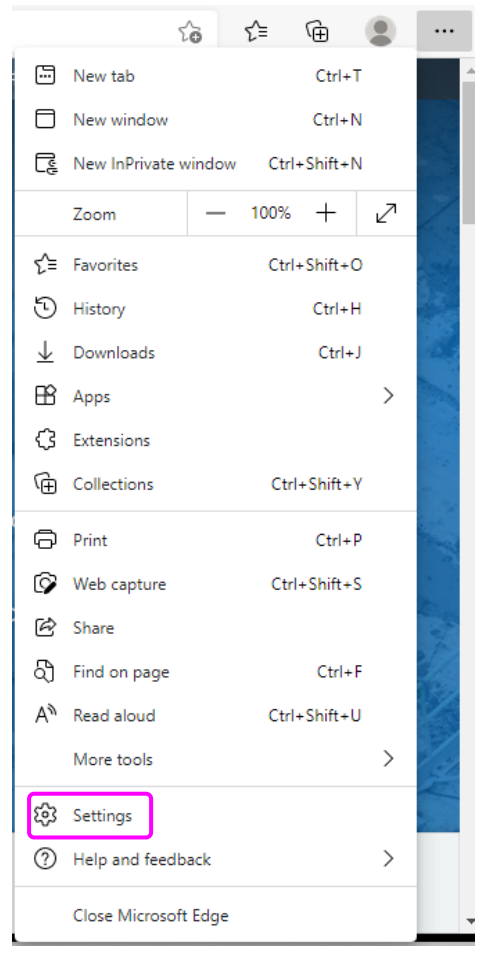

 From the settings menu, select "Privacy, search, and Services" and then select "Choose what to clear" in the Clear browsing data section.

| 🗖 📔 Sumitomo Heavy Industries Con: 🗙                                                                                                    | ξĝi Settings x +                                                                                                    |                  | -          |     | × |
|----------------------------------------------------------------------------------------------------|----------------------------------------------------------------------------------------------------|------------------|------------|-----|---|
| $\leftarrow$ $\rightarrow$ $f C$ $f @$ Edge   edge://:                                                                                                    | iettings/privacy                                                                                                    | ŏΣ≞              | œ          | ۲   |   |
| Settings                                                                                                    | Blocked trackers View the sites that we've blocked from tracking you                                                                                                    |                  | >          |     |   |
| Q Search settings                                                                                                    | Exceptions Allow all trackers on sites you choose                                                                                                    |                  | >          |     |   |
| Profiles                                                                                                    | Always use "Strict" tracking prevention when browsing InPrivate                                                                                                    |                  | lacksquare |     |   |
| <ul> <li>Appearance</li> <li>Start, home, and new tabs</li> <li>Share, copy and paste</li> <li>Cookies and site permissions</li> </ul>                          | Clear browsing data<br>This includes history, passwords, cookies, and more. Only data now-this profile will be deleted. Manage your d                                                         | lata<br>Choose v | what to cl | ear |   |
| Default browser                                                                                                    | Choose what to clear every time you close the browser                                                                                                    |                  |            | >   |   |
| <ul> <li>⅔ Family safety</li> <li>A<sup>†</sup> Languages</li> <li>Printers</li> <li>System</li> <li>Reset settings</li> <li>Phone and other devices</li> </ul> | Privacy<br>Select your privacy settings for Microsoft Edge <u>. Learn more about these settings</u><br>Send "Do Not Track" requests<br>Allow sites to check if you have payment methods saved |                  | •          |     |   |
| About Microsoft Edge                                                                                                    | Required diagnostic data                                                                                                    |                  |            |     |   |

4) From Clear browsing data, select "All time", make sure that "Cashed images and files" is checked, and click "Clear now" to clear the cache.

| Clear browsing data $	imes$                                                                         |        |  |  |  |
|----------------------------------------------------------------------------------------------------|--------|--|--|--|
| Time range                                                                                          |        |  |  |  |
| All time                                                                                            | ~      |  |  |  |
| Browsing history<br>10 items. Includes autocompletions in the address bar.                          |        |  |  |  |
| Download history<br>2 items                                                                         |        |  |  |  |
| <b>Cookies and other site data</b><br>From 21 sites. Signs you out of most sites.                   |        |  |  |  |
| Cached images and files<br>Frees up 30.2 MB. Some sites may load more slowly on<br>your next visit. |        |  |  |  |
| Clear now                                                                                           | Cancel |  |  |  |
|                                                                                                    |        |  |  |  |

5) Please use the website and system that you want to close all Microsoft Edge windows and display them again.

- 2.2 Internet Explorer 11
- 1) Click "<sup>®</sup>" at the top right of the window.

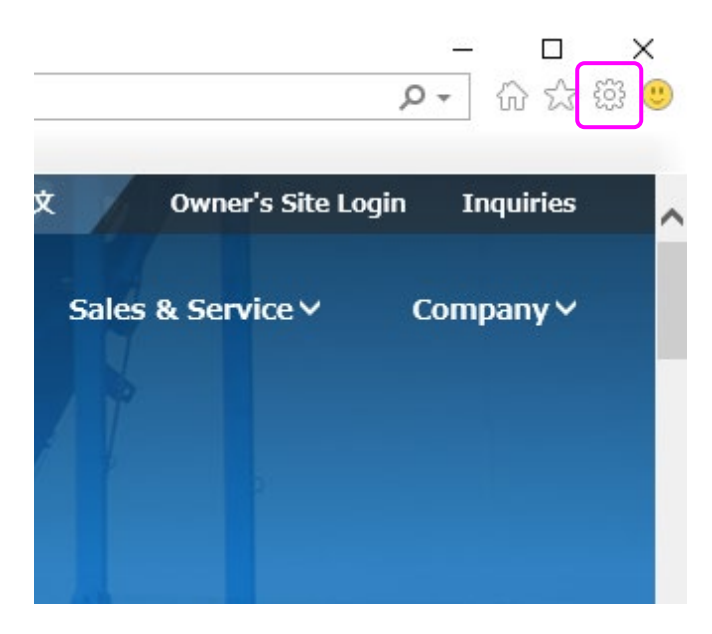

2) Click "Internet options" from the menu that appears.

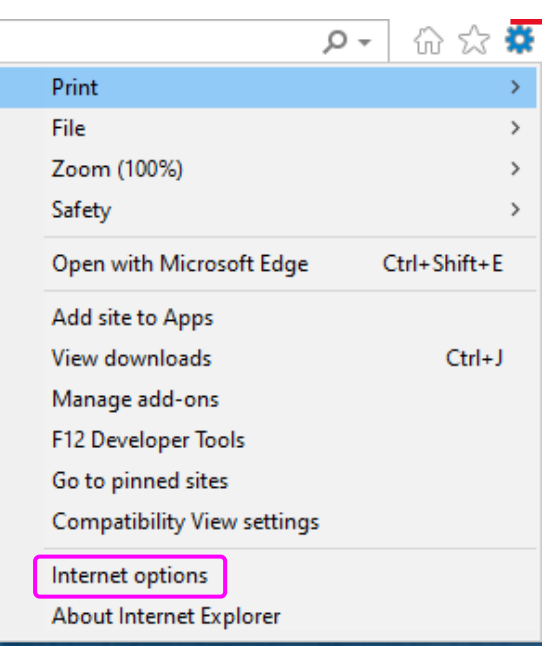

3) Select "Delete..." in Browsibg history, on the General tab of Internet Options.

| Internet Options ?                                                                      | ×  |  |  |  |  |
|-----------------------------------------------------------------------------------------|----|--|--|--|--|
| General security Privacy Content Connections Programs Advance                           | ed |  |  |  |  |
| Home page                                                                               |    |  |  |  |  |
| http://www.hsc-crane.com/                                                               |    |  |  |  |  |
| Use <u>c</u> urrent Use de <u>f</u> ault <u>U</u> se new tab                            |    |  |  |  |  |
| Startup                                                                                 |    |  |  |  |  |
| <ul> <li>Start with tabs from the last session</li> <li>Start with home page</li> </ul> |    |  |  |  |  |
| Tabs Change how webpages are displayed in tabs. Tabs                                    |    |  |  |  |  |
| Browsing history                                                                        |    |  |  |  |  |
| Delete temporary files, history, cookies, saved passwords, and web form information.    |    |  |  |  |  |
| Delete browsing history on exit                                                         |    |  |  |  |  |
| Delete Settings                                                                         |    |  |  |  |  |
| Appearance                                                                              |    |  |  |  |  |
| Colors Languages Fonts Accessibility                                                    |    |  |  |  |  |
| OK Cancel Apply                                                                         |    |  |  |  |  |

4) In Delete browsing history, make sure that "Temporary Internet files and website files" is checked, click "Delete", and the browser displays "Internet Explorer has finished deleting the selected browsing history." If you do, the cache will be cleared.

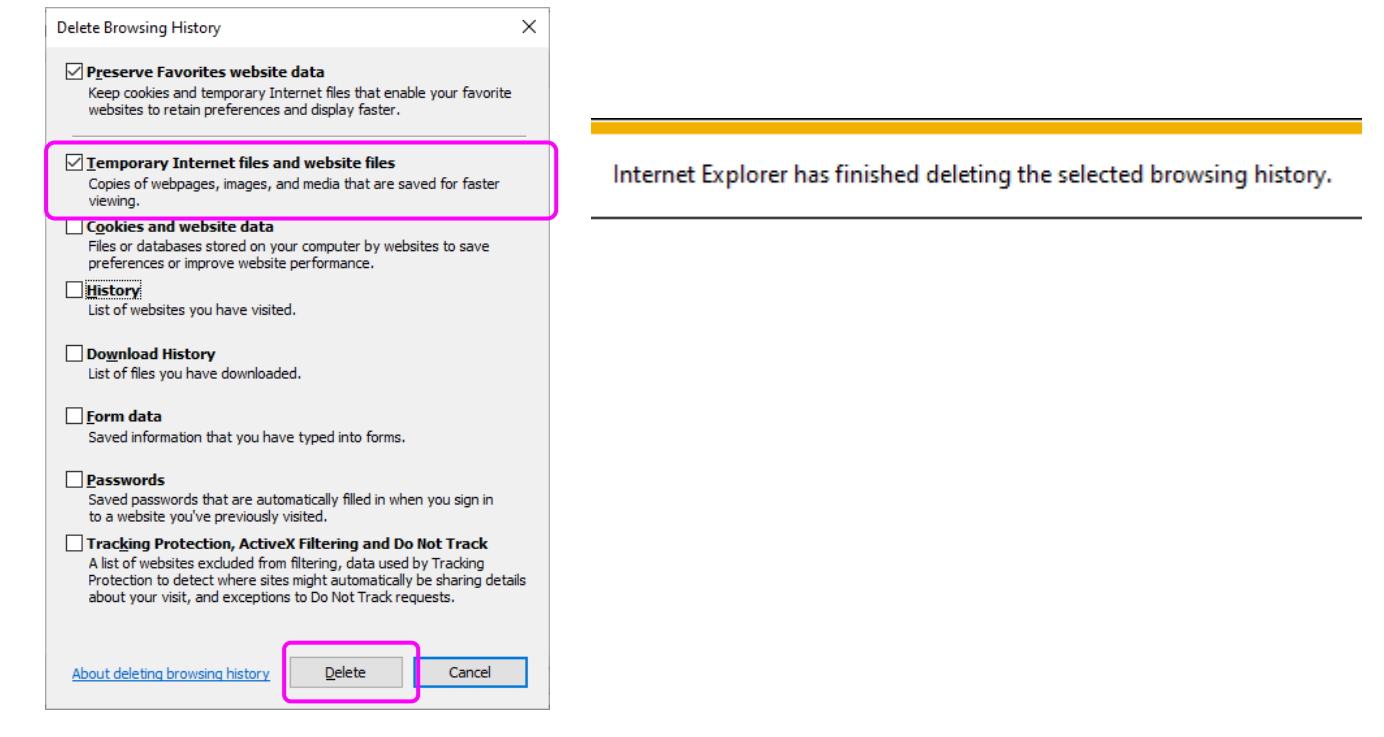

 Please use the website and system that you want to close all Internet Explorer windows and display them again.

# 2.3 Google Chrome

1) Click " : " at the top right of the window.

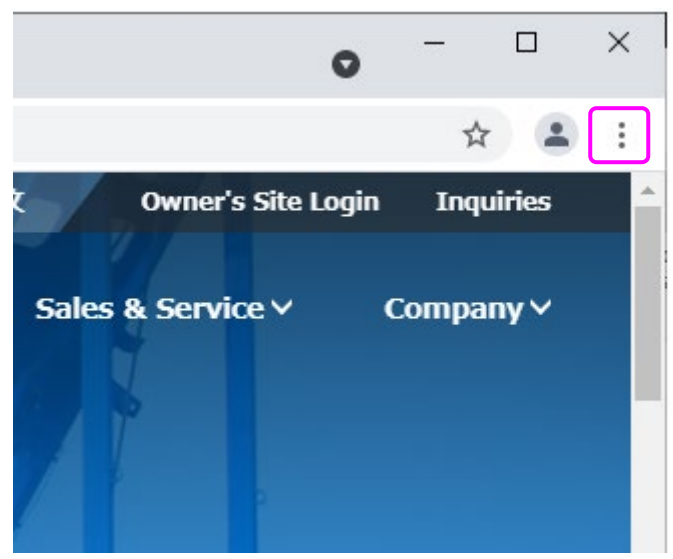

2) Select "More tools" from the menu that appears and click "Clear browsing data...".

|                            |             |                                   | 0    | - 1   |                             |
|----------------------------|-------------|-----------------------------------|------|-------|-----------------------------|
|                            |             |                                   |      | ☆     | <b>±</b>                    |
| 日本語<br>Lineup Y            | 中文<br>Sales | New tab C<br>New window Ctrl+Sh   |      |       | Ctrl+T<br>Ctrl+N<br>Shift+N |
| 1                          |             | History<br>Downloads<br>Bookmarks | 5    |       | Ctrl+J                      |
|                            | 11/-        | Zoom                              | - 10 | + %00 | 23                          |
|                            |             | Print<br>Cast                     |      |       | Ctrl+P                      |
|                            |             | Find                              | _    |       | Ctrl+F                      |
| Save page as               | Ctrl+S      | More tools                        |      |       |                             |
| Create shortcut            |             | Edit                              | Cut  | Сору  | Paste                       |
| Clear browsing data Ctrl+5 | Shift+Del   | Settings<br>Help                  |      |       |                             |
| Extensions<br>Task manager | Shift+Esc   | Exit                              |      |       |                             |
|                            |             | Idwide                            |      |       |                             |

3) From the deletion of browsing history data, select "All time", make sure that "Cached images and files" is checked, and click "Clear Data" to clear the cache.

| Clear browsing data |                                                                |                                 |  |  |  |
|---------------------|----------------------------------------------------------------|---------------------------------|--|--|--|
|                     | Basic                                                          | Advanced                        |  |  |  |
| Time range          | All time 👻                                                     | ]                               |  |  |  |
| Clears I            | n <mark>g history</mark><br>history and autocompletions in the | e search box                    |  |  |  |
| Cookie:<br>Signs y  | s and other site data<br>ou out of most sites.                 |                                 |  |  |  |
| Cached<br>Frees u   | l images and files<br>p 30.9 MB. Some sites may load r         | nore slowly on your next visit. |  |  |  |
|                     |                                                                |                                 |  |  |  |
|                     |                                                                |                                 |  |  |  |
|                     |                                                                | Cancel Clear data               |  |  |  |

4) Please use the website and system that you want to close all Google Chrome windows and display them again.

# 2.4 Firefox

1) Click "  $\equiv$  " at the top right of the window.

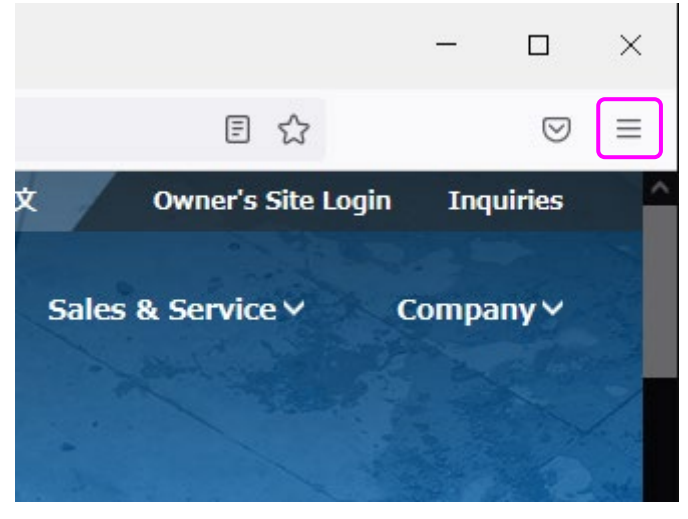

2) Click "History" from the displayed menu $_{\circ}$ 

| ≣ ☆                | ${\times}$   | ≡ |
|--------------------|--------------|---|
| Sync and save data | Sign In      |   |
| New Tab            | Ctrl+T       |   |
| New Window         | Ctrl+N       |   |
| New Private Window | Ctrl+Shift+P |   |
| Bookmarks          | >            |   |
| History            | >            |   |
| Downloads          | Ctrl+J       |   |
| Passwords          |              |   |
| Add-ons and Themes | Ctrl+Shift+A |   |
| Print              | Ctrl+P       |   |
| Save Page As       | Ctrl+S       |   |
| Find In Page       | Ctrl+F       |   |
| Zoom –             | 100% + 🖍     |   |
| Settings           |              |   |
| More Tools         | >            |   |
| Help               | >            |   |
| Exit               | Ctrl+Shift+Q | v |

3) Select "Clear Recent History..." from the history menu.

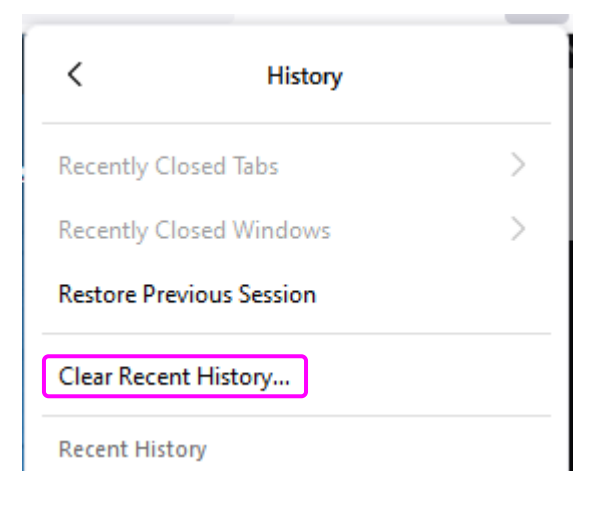

From Clear All History, select "Everything", make sure "Cache" is checked, and click "OK" to clear the cache.

| Clear All History X                                                  |                      |  |  |  |
|----------------------------------------------------------------------|----------------------|--|--|--|
| Time range to clear: Everything                                      | ~                    |  |  |  |
| All selected items will be cleared.<br>This action cannot be undone. |                      |  |  |  |
|                                                                      | Cookies              |  |  |  |
| Active Logins                                                        |                      |  |  |  |
| Eorm & Search History                                                |                      |  |  |  |
| Data                                                                 |                      |  |  |  |
| Site Preferences                                                     | Offline Website Data |  |  |  |
|                                                                      | OK Cancel            |  |  |  |

 Please use the website and system that you want to close all Firefox windows and display them again.